## Pekerjaan Impor Delivery Baru (Pelanggan yang Sudah Ada)

Bagian impor dalam Delivery memungkinkan pengguna untuk mengunggah sejumlah besar pekerjaan ke Delivery melalui file excel. Ini memungkinkan penciptaan pekerjaan dengan mudah tanpa penciptaan manual.

Impor Pekerjaan Delivery baru ini akan memungkinkan pengguna untuk:

- 1. Membuat Beberapa Template
- 2. Mengimpor excel tanpa menghapus kolom yang tidak perlu
- 3. Membuat Daftar Pekerjaan

**Catatan:** <u>Fitur Impor Pekerjaan Delivery baru ini akan mentransfer template yang sudah ada tanpa</u> <u>Anda harus membuat yang baru.</u>

## Mengimpor Template yang Sudah Ada

|                                                          | l 🖪 🕢 l<br>a Daftar Dasbor Lap | אייי איייע איייע איייע איייע איייע איייע איייע איייע איייע איייע איייע איייע איייע איייע איייע איייע איייע אייי<br>אוידע אוידע איייע איייע איייע איייע איייע איייע איייע איייע איייע איייע איייע איייע איייע אייע אייע אייע אייע א                                                                                                    | 👽 🌲 🛛 🛶 Cartrack Indonesia<br>Cartoo101 |
|----------------------------------------------------------|--------------------------------|----------------------------------------------------------------------------------------------------|-----------------------------------------|
| PEKERJAAN (38) Q + 🛧 🗸                                   | ) ─ Peta ■Grid 😋 + B           | uat                                                                                                    | ± 0                                     |
| C 20240227792451 Tugaskan di 18h<br>Rencana: Antar makan | Marbu                          | Impor pekeriaan ×                                                                                                    |                                         |
| C 20240227379538 Tugaskan di 4d Rencana: Kirim Makan     | Kekatang                       | 1 Unggah 2 Pernetaan 3 Validasi 4 Pengaturan Pekeriaan                                                                                                    |                                         |
| 20240227792451 Pengemudi: Rendy Peter                    | Kiluan Negeri                  | Unggah dokumen Excel Anda                                                                                                    |                                         |
| 20240227792451 Pengemudi: Rendy Peter                    |                                |                                                                                                    |                                         |
| 20240227792451 Pengemudi: Rendy Peter                    |                                |                                                                                                    |                                         |
| 20240227792451 Pengemudi: Rendy Peter                    | - · ·                          |                                                                                                    |                                         |
| 20240227792451 Pengemudi: Rendy Peter                    |                                | Fil                                                                                                    | Eretan Bay                              |
| 20240227792451 Pengemudi: Rendy Peter                    |                                | Drag and drop your file here or                                                                                                    | Patroi Indramayu<br>Balongan            |
| 20240227379538 Pengemudi: Rendy Peter                    |                                | BROWSE YOUR FILE                                                                                                    | Jatibarang                              |
| РЕNGEMUDI (9) Q, + ~                                     | Panaitan Island                | Format dokumen diterima: xls, xlsx, csv.                                                                                                    | Subang Arjawinangun                     |
| Enrico Putra M Ol Tidak Aki                              |                                |                                                                                                    | O Cirebon                               |
| Jason Statham 01<br>AUDI R8 Tidak Aks                    | Ujung Kulon<br>National Par    |                                                                                                    | g Sumedang Majalengka Losan             |
| Daniel Lanvin Tidak Aks                                  |                                |                                                                                                    | ng                                      |
| Cal Of Tidak Aks                                         |                                | i) Dokumen Anda harus berisi kolom-kolom berikut:                                                                                                    | iparay Tibingbin                        |
| Dhieya Ol Tidak Aka                                      |                                | Nama Pelanggan* Nomor Telepon* ID Pelanggan* GPS* L.* B.* Kode Negara* Kode Pos*                                                                                                    | JAVA                                    |
| Porsche 911RS - Black Of                                 |                                | Alamat Baris 1"<br>Kolom wajib diisi"                                                                                                    | Garut Bangi                             |
| Rendy Peter 4/71<br>Tidak Aka                            |                                |                                                                                                    | Tasikmalaya Banjar                      |
| CARFDINHBIT1FT Tidak Aki                                 | Style                          | i juaret Lingkungsan<br>Gardu Tjiaun rukora                                                                                                    | Bodjongkondang Banjarsari Sid           |
| Rendy Ultra 01<br>MCLaren P1 Tidak Aka                   | Concle                         | Citora di Citora di Citora |                                         |

- 1. Pilih tombol impor pada panel Pekerjaan
- 2. Jendela Impor Pekerjaan akan muncul.
- 3. Tarik dan lepaskan file Anda ke jendela atau telusuri untuk template file yang sudah ada

| mpor pekerjaan                                                   |                                                                            |                       |                   | ×                                        |  |  |  |  |  |  |
|------------------------------------------------------------------|----------------------------------------------------------------------------|-----------------------|-------------------|------------------------------------------|--|--|--|--|--|--|
| Ӯ Unggah2                                                        | Pemetaan                                                                   | Valid                 | asi —             | Pengaturan Pekerjaan                     |  |  |  |  |  |  |
| Petakan bidang pengiriman ke kolom di file Anda untuk impor data |                                                                            |                       |                   |                                          |  |  |  |  |  |  |
| () Dokumen baru terdeteksi<br>Pemetaan bisa disimpan             | . <mark>Silakan petakan kolom Anda</mark><br>sebagai template untuk digun: | akan nai              | nti set           | elah proses impor selesai                |  |  |  |  |  |  |
| 34 kolom dipetakan                                               |                                                                            |                       |                   |                                          |  |  |  |  |  |  |
| BIDANG PENGIRIMAN                                                | KOLOM-KOLOM DOKUN                                                          | IEN EXC               | EL                | PRATINJAU DATA EXCEL                     |  |  |  |  |  |  |
|                                                                  | ANDA                                                                       |                       |                   |                                          |  |  |  |  |  |  |
| Order/Nomor Refrensi                                             | Pilih kolom<br>Nomor Pesan                                                 | •                     | $\oslash$         | AUTO-IMP-PKG                             |  |  |  |  |  |  |
| Nama Pelanggan 🕡                                                 | Pilih kolom<br>Nama Pelang                                                 | *                     | $\oslash$         | Data tidak ditemukan                     |  |  |  |  |  |  |
| Nomor Telepon 🛈                                                  | Pilih kolom                                                                | -                     | $\bigcirc$        | Pilih kolom pratinjau                    |  |  |  |  |  |  |
| ID Pelanggan 🕡                                                   | Pilih kolom<br>ID Pelanggan                                                | •                     | $\oslash$         | 499a0040-1a42-11ec-ac3b-a4bf01<br>6cd6b2 |  |  |  |  |  |  |
| GPS                                                              | Pilih kolom                                                                | -                     | $\oslash$         | Data tidak ditemukan                     |  |  |  |  |  |  |
| Jika Anda tidak menambahk<br>menghubungi pelanggan An            | an nomor telepon, pengemudi<br>da selama pengiriman. Pelang                | i Anda ti<br>Igan And | dak al<br>la juga | kan dapat<br>IMPORT 34 COLUMNS           |  |  |  |  |  |  |

- 4. Template excel yang sudah ada harus dipetakan
- 5. Klik Impor untuk sistem memvalidasi informasi.

| Impor pekerjaan                                                  |                                                                      |                   |            |                      | ×            |  |  |  |  |  |  |
|------------------------------------------------------------------|----------------------------------------------------------------------|-------------------|------------|----------------------|--------------|--|--|--|--|--|--|
| Vnggah ————                                                      | Pemetaan ————                                                        | — 3 Validasi ———— |            | Pengaturan Pekerjaan |              |  |  |  |  |  |  |
| Periksa kesalahan dalam dokumen Excel yang diunggah              |                                                                      |                   |            |                      |              |  |  |  |  |  |  |
| Please fix errors on ImportJobs_Package_V1.5.0.xlsx and reupload |                                                                      |                   |            |                      |              |  |  |  |  |  |  |
| ! Data Hilang                                                    |                                                                      |                   |            |                      |              |  |  |  |  |  |  |
| Baris 2 to 4                                                     | The Country Code is required.                                        |                   |            |                      |              |  |  |  |  |  |  |
| Baris 2 to 4                                                     | The latitude is required.                                            |                   |            |                      |              |  |  |  |  |  |  |
| Baris 2 to 4                                                     | The longitude is required.                                           |                   |            |                      |              |  |  |  |  |  |  |
| 🛕 Data Tidak Valid                                               |                                                                      |                   |            |                      |              |  |  |  |  |  |  |
| Baris 2 to 4                                                     | The scheduledDeliveryTs is not a                                     | valid date.       |            |                      |              |  |  |  |  |  |  |
| Baris 2 to 4                                                     | The scheduledDeliveryTs must be a date after now.                    |                   |            |                      |              |  |  |  |  |  |  |
| Baris 2 to 4                                                     | The customerId must be a valid UUID.                                 |                   |            |                      |              |  |  |  |  |  |  |
|                                                                  | The timeFrom must be a date before stops.0.deliveryWindows.0.timeTo. |                   |            |                      |              |  |  |  |  |  |  |
|                                                                  | The timeTo must be a date after stops.0.deliveryWindows.0.timeFrom.  |                   |            |                      |              |  |  |  |  |  |  |
|                                                                  |                                                                      |                   | SEBELUMNYA | 4                    | UNGGAH ULANG |  |  |  |  |  |  |

6. Setelah divalidasi\*, Anda dapat melanjutkan dengan mengklik Berikutnya.

\*Ini akan memunculkan masalah jika validasi tidak berhasil.

7. Pada Pengaturan Pekerjaan terakhir, pilih Impor Selesai.

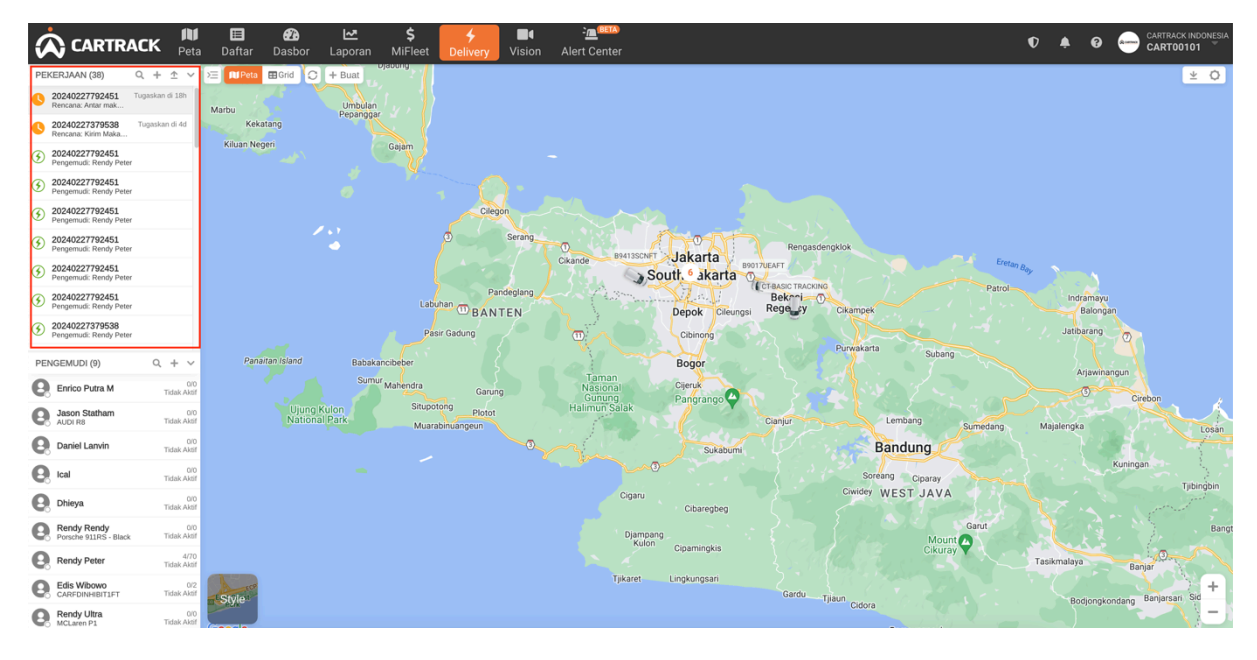

Setelah selesai, Pekerjaan telah berhasil diimpor dan akan tercermin dalam Daftar Pekerjaan.